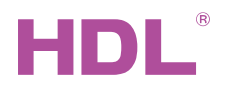

**M/TBP2 1** KNX iTouch Series 2 Buttons Touch Panel US M/TBP4.1 KNX iTouch Series 4 Buttons Touch Panel US **M/TBP6.1** KNX iTouch Series 6 Buttons Touch Panel US Hardware Version: A2

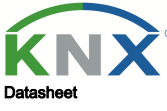

Issued: June 8, 2021 File Edition: V1.0.1

116.5mm

вО

M/TBP2.1 (US)

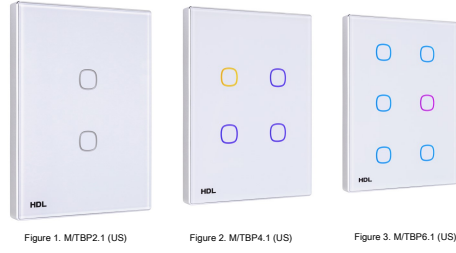

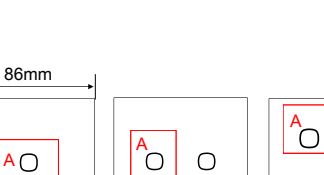

Ο

 $\bigcirc$ D Ο M/TBP4.1 (US) M/TBP6.1 (US)

Figure 4 Figure 5 4 - 6. Dimensions - Front View

(Regular version)

Figure 6

Ο

 $\cap$ 

Ο

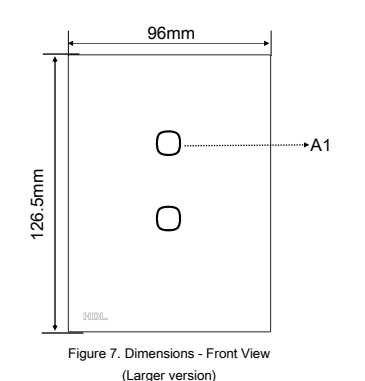

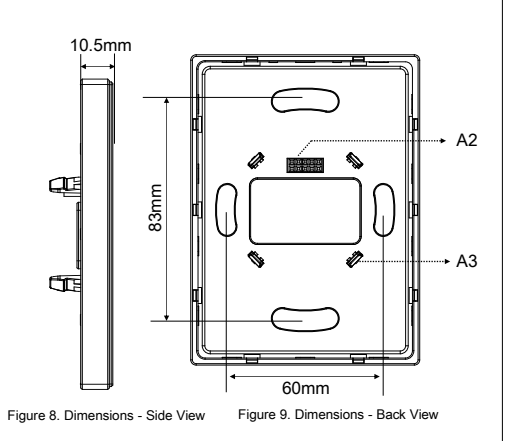

# **Overview**

KNX iTouch Series (see Figure 1-3) enables control of switching, dimming, scenes, curtains, etc. With built-in RGB backlight, the color of each button can be set. In addition, the color of the glass surface and icons can be customized.

### **Functions**

- Built-in temperature sensor.
- Available with 2/4/6 buttons.
- The backlight color of each button can be customized.
- Control types: Switch control, Dimming control, Curtain control, Flexible control, Scene control, Sequence control, Percentage control, Threshold control, String(14bytes) control, Alternate control, Pulse control, RGB control, Fan control, Combination control.
- Supports backlight brightness setting, button lock and button trigger.

### Important Notes

- The panel must be wall box mounted.
- The panel should work in conjunction with the power interface (M/PCI.3-A).
- The device is compliant with the KNX standard and the parameters are set by the Engineering Tool Software (ETS).

## **Product Information**

Dimensions - See Figure 4 - 9

- A1. Control Button: Controls targets.
- A2. Communication interface: Connects to panel power interface.

A3. Mounting slot: Connects to panel power interface.

Programming - Keep pressing the two buttons (Button A & B in Figure 4, Button A & D in Figure 5 or Button A & E in Figure 6) for 2s, LED indicators will flash cyclically and the panel will enter programming mode.

# Safety Precautions

- The installation and testing for the product must be carried out by HDL Automation Co., Ltd. or its appointed service agencies. The electric construction shall comply with local laws and safety regulations.
- The device should be wall box mounted. HDL will not be responsible for any consequence caused by the inexpert or faulty installation and wiring methods, which are not in accordance with the instructions contained in this operating instruction.
- Please do not privately disassemble or replace any parts of the product. Otherwise, it may cause mechanical fault, electric shock, fire or personal injuries.
- Please contact our after-sales departments or our designated service agencies for your maintenance service. Product failures caused by private disassembly are not subject to this warranty.

## Package Contents

Panel\*1 / Datasheet\*1

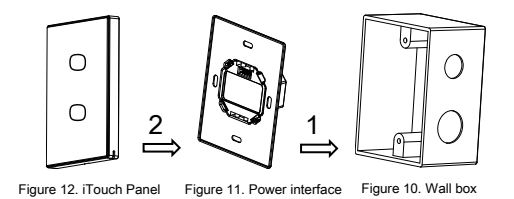

Figure 10 - 12. Installation

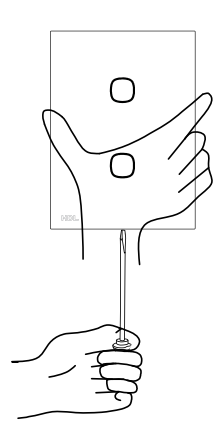

Figure 13. Disassembly

**Technical support** 

E-mail: hdltickets@hdlautomation.com Website: https://www.hdlautomation.com

©Copyright by HDL Automation Co., Ltd. All rights reserved. Specifications subject to change without notice.

## **Technical Data**

#### **Basic Parameters**

| Working voltage                             | 21~30V DC                                                 |
|---------------------------------------------|-----------------------------------------------------------|
| Working current                             | 13mA / 30V DC                                             |
| Communication                               | KNX                                                       |
| Cable diameter of KNX terminal              | 0.6 - 0.8mm                                               |
| External Environment                        |                                                           |
| Working temperature                         | -5°C~45°C                                                 |
| Working relative humidity                   | ≤90%                                                      |
| Storage temperature                         | -20°C~60°C                                                |
| Storage relative humidity                   | ≤93%                                                      |
| Specifications                              |                                                           |
| Dimensions                                  | 116.5×86×10.5(mm) (Regular)<br>126.5×96×10.5(mm) (Larger) |
| Net weight                                  | 133g (Regular)<br>164g (Larger)                           |
| Housing material                            | Glass, PC, ABS, Aluminum                                  |
| Installation                                | Wall box (See Figure 10 - 12)                             |
| Protection rating (Compliant with EN 60529) | IP20                                                      |
| Approved                                    |                                                           |
| CE, RoHS                                    |                                                           |
| KNX                                         |                                                           |

### **KNX Cable Guide**

| KNX | KNX Cable |
|-----|-----------|
| +   | Red       |
|     | Black     |

### Installation

#### Product installation and disassembly

#### Installation - See Figure 10 - 12

Step 1. Install the wall box in the wall.

Step 2. Fix the power interface onto the wall box with screws.

Step 3. Hold the edge of the panel, and insert the panel in the slots of power interface vertically.

#### Disassembly - See Figure 13

Step 1. Insert a straight screwdriver into the gap between the panel and power interface.

Step 2. Hold the panel, pry up the panel gently and take down the panel.